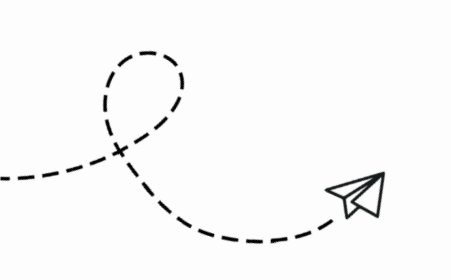

Anleitung

## **Anmeldung zum Videokurs**

## Sehr geehrte Teilnehmer:Innen,

es freut uns, dass Sie sich für die Teilnahme an einem unserer Videokurse entschieden haben. In diesem Schreiben erklären wir Ihnen Schritt-für-Schritt wie es ab sofort für Sie weiter geht. Sollten Sie hierzu Fragen haben oder sich technische Probleme ergeben, können Sie jederzeit die Kursleitung um Hilfe bitten. Diese erreichen Sie via Email an <u>schulung@kueheimnetz.de</u>

## Wir wünschen Ihnen Viel Spaß beim Lernen. Ihr Vocabundis Team

| Kurse auf Deutsch<br>Courses in German   德语课程                                                                                                    | <ol> <li>Öffnen Sie zunächst den folgenden Link<br/><u>https://vocabundis.com/de</u></li> </ol>                                                                                                    |
|----------------------------------------------------------------------------------------------------|----------------------------------------------------------------------------------------------------|
| In den Warenkorb                                                                                                    | <ol> <li>Wählen Sie den von Ihnen gebuchten Kurs mit Klick aufs Bild aus<br/>und legen Sie diesen "In den Warenkorb"</li> </ol>                                                                                                    |
| Hallo, willkommen zurück! Benutzername oder E-Mail-Adresse Passwort Angemeldet bleiben Passwort vergessen? Anmelden Du hast noch kein Konto? jetzt registrieren | <ol> <li>Bitte melden Sie sich mit Ihren Benutzerdaten an.<br/>Falls Sie noch kein Konto haben, klicken Sie hier auf "Jetzt registrieren".<br/>Registrieren Sie sich einmalig über die auzufüllenden Felder mit beliebigen<br/>Benutzerdaten. Über diese können Sie sich später im Kurs "Anmelden",<br/>Ihren Lernfortschritt einsehen und mit dem Kurs fortfahren.</li> </ol> |
| Warenkorb anzeigen                                                                                                    | <ul> <li>4. Rufen Sie die Warenkorb Seite auf indem Sie "Warenkorb anzeigen"<br/>wählen oder im rechten oberen Bereich der Webseite das "Einkaufswagen"<br/>Symbol anklicken.</li> </ul>                                                                                                    |
| Gutscheincode Gutschein anwenden                                                                                                    | <ol> <li>Geben Sie den "GUTSCHEINCODE" ein, den Sie auf diesem Blatt (oben rechts)<br/>finden und bestätigen Sie mit Klicken auf "Gutschein anwenden".<br/>Dadurch wird Ihnen die Kursgebühr vollständig erstattet.</li> </ol>                                                                                                    |
| Weiter zur Kasse                                                                                                    | 6. Als nächstes gehen Sie "Weiter zur Kasse" .                                                                                                    |
| Rechnungsdetails<br>Anrede (optionat)<br>Keine v<br>Vorname * Nachname *                                                                                        | 7. Geben Sie im nächsten Schritt Ihre realen Adressdaten an, damit die<br>Kursleitung Sie korrekt zuordnen kann und bestätigen Sie "AGB, Widerruf<br>und Datenschutz" nachdem Sie diese gelesen haben, damit Ihre Daten<br>für die Dauer des Kurses gespeichert werden dürfen.                                                                                                 |
| Jetzt kaufen                                                                                                    | 8. Schließen Sie die Anmeldung über den Vorgang "Jetzt kaufen" ab.                                                                                                    |
| Begonnene Kurse Meine Kurse (1) Begonnene Kurse (1) Abgeschlossene Kurse                                                                                        | <ol> <li>Anschließend werden Sie zu Ihrem persönlichen "DASHBOARD"<br/>weitergeleitet und können direkt "Mit dem Lernen beginnen".</li> </ol>                                                                                                    |
| Dashboard Login 🗮 0-Artikel                                                                                                    | <ol> <li>Wenn Sie eine Pause machen wollen, können Sie sich jederzeit<br/>abmelden. Zum Weiterlernen können Sie sich über "DASHBOARD"<br/>(rechts oben) wieder anmelden.</li> </ol>                                                                                                    |